## How to set up your DDNS account on your firewall

To set up your DDNS account, click System  $\rightarrow$  Misc. clients  $\rightarrow$  Add and choose DynDnsClientDyndnsOrg. (Note that this firewall will not accept an account from *no-ip.com*)

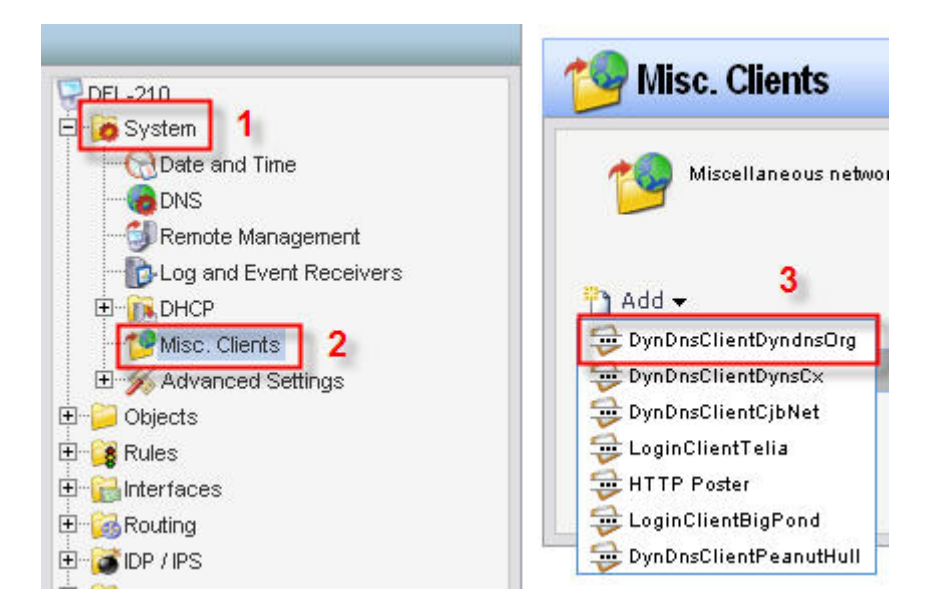

Fill in your hostname, username and password for you DDNS account and click OK.

| 🎒 Dyndns.org Dyn   | DNS Client               |                                        |
|--------------------|--------------------------|----------------------------------------|
| Dyn DNs<br>Dyn DNs | e parameters used to con | nect to the dyndns.org DynDNS service. |
| DNSName:           | test.dynalias.net        | eg: test.dyndns.org                    |
| Username:          | test                     | Ī                                      |
| Password:          |                          |                                        |
| Confirm Password:  | •••••                    |                                        |

To set up your DNS settings click on System and DNS and choose wan\_dns1 for your Primary server and wan\_dns2 for your secondary server.

| DFL-210                 |                   |          |   |
|-------------------------|-------------------|----------|---|
| System 1                | Primary Server:   | wan_dns1 | ¥ |
| Remote Management       | Secondary Server: | wan_dns2 | ~ |
| but and Event Receivers | Tertiary Server:  | (None)   | ~ |

And that is it, you are done.